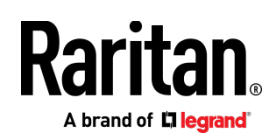

# QUICK SETUP GUIDE PMC-1000, PMC-1001, PMM-1000, PMB-1960, PMMC-1000

# **PM Series Power Meter**

#### **Safety Information**

#### DANGER!

HAZARD OF ELECTRIC SHOCK, EXPLOSION, OR ARC FLASH

Follow safe electrical work practices. See NFPA 70E in the USA, or applicable local codes.

This equipment must only be installed and serviced by qualified electrical personnel.

Read, understand and follow the instructions before installing this product.

Turn off all power supplying equipment before working on or inside the equipment.

Any covers that may be displaced during the installation must be reinstalled before powering the unit.

Use a properly rated voltage sensing device to confirm power is off.

DO NOT DEPEND ON THIS PRODUCT FOR VOLTAGE INDICATION

#### Failure to follow these instructions will result in death or serious injury.

#### NOTICE

This product is not intended for life or safety applications.

Do not install this product in hazardous or classified locations.

The installer is responsible for conformance to all applicable codes.

Mount this product inside a suitable fire and electrical enclosure.

#### CAUTION

RISK OF EQUIPMENT DAMAGE

This product is designed only for use with 0.33V output current transducers (CTs).

DO NOT USE CURRENT OUTPUT (e.g. 5A) CTs ON THIS PRODUCT.

Failure to follow these instructions can result in overheating and permanent equipment damage.

For use in a Pollution Degree 2 or better environment only. A Pollution Degree 2 environment must control conductive pollution and the possibility of condensation or high humidity. Consider the enclosure, the correct use of ventilation, thermal properties of the equipment, and the relationship with the environment. Installation category: CAT II or CAT III

Provide a disconnect device to disconnect the meter from the supply source. Place this device in close proximity to the equipment and within easy reach of the operator, and mark it as the disconnecting device. The disconnecting device shall meet the relevant requirements of IEC 60947-1 and IEC 60947-3 and shall be suitable for the application. Disconnecting fuse holders can be used in the USA and Canada. Provide overcurrent protection and disconnecting device for supply conductors with approved current limiting devices suitable for protecting the wiring.

If the equipment is used in a manner not specified by the manufacturer, the protection provided by the device may be impaired.

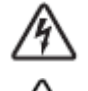

This symbol indicates an electrical shock hazard exists.

Documentation must be consulted where this symbol is used on the product.

#### **Equipment Maintenance and Service**

**WARNING!** This equipment must only be installed by qualified electrical personnel. This product contains no user serviceable parts. Do not open, alter or disassemble this product. All repairs and servicing must be performed by Raritan authorized service personnel. Failure to comply with this warning may result in electric shock, personal injury and death.

#### Raritan

400 Cottontail Lane, Somerset, NJ 08873 USA

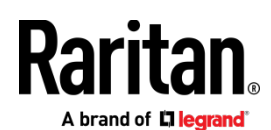

## **Product Overview - PM Series Power Meters**

Raritan PM series power meters is a modular power metering solution that is a flexible alternative to the all-in-one BCM2 hardware. All solutions support Xerus technology platform.

The PM series includes controllers, power meters, and branch circuit monitor modules.

In each configuration, you must have exactly one controller component. In the PM series, there are 2 controller options:

- 1. PMC is a controller-only module.
- 2. PMMC is a controller with 1 built-in power meter.

PMM: a 3-phase power meter with neutral and earth current monitoring.

PMB: a 96 channel branch circuit monitor that plugs into PMM. A PMM+PMB monitors a panel board mains and branch circuit.

PMC: power meter controller. One PMC controls up to 70 PMM or 8 PMM+PMB. Interconnection uses standard shielded CAT-5 cable. All modules receive redundant power and continue to function as long as one or more PMM remain powered.

PMMC: PMM with a built-in power meter controller. Control up to 69 additional PMM or 8 PMM + PMB.

Raritan PM series power meters are designed for ease of use:

CTs are available in various ratings and contain built-in burden resistors so they can be snapped onto live wires without damage.

CT orientation is not critical because meter auto-corrects polarity for any CT installed backwards.

CT connections are made close to branch circuits using multi-conductor wiring harnesses with individual CT wire-pairs labeled and terminated with a keyed connector.

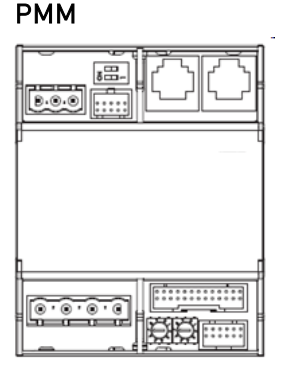

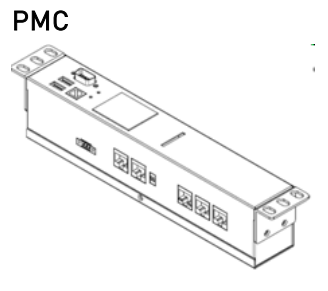

PMB

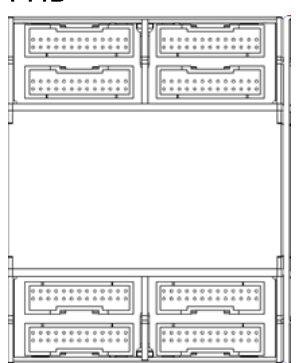

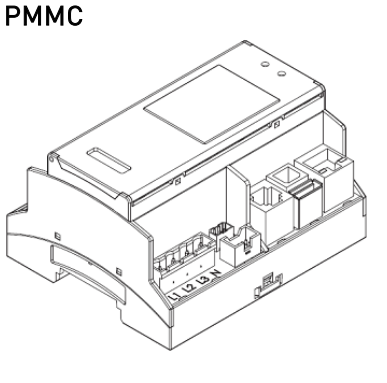

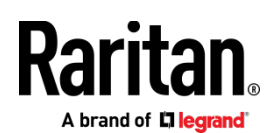

## **Product Specification**

# Voltage Measurement Inputs:

| Input Range*                                                             | 90-277VLN, 156-480VLL      |
|--------------------------------------------------------------------------|----------------------------|
| Phase to Ground*                                                         | 277V                       |
| Measurement Category                                                     | CAT III, Pollution Level 2 |
| Frequency                                                                | 47-63 Hz                   |
| Input Impedance                                                          | 10ΜΩ                       |
| *Ratings for models with field wiring terminals. For models with factory |                            |

installed line-cords, rating is limited by plug and ratings are labeled on back on unit.

#### Current Measurement Inputs:

| Input Range      | 0-333mV                                    |
|------------------|--------------------------------------------|
| Input Impedance  | 10kΩ                                       |
| СТ Туре          | Voltage Output = 333mV at rated<br>current |
| CT Rated Current | 1-1200A                                    |

#### Meter Measurement Accuracy:

| Active Power & Energy   | 0.5%: IEC 62053 Class .5, EN 50470-3<br>Class C |
|-------------------------|-------------------------------------------------|
| Reactive Power & Energy | 2%                                              |
| RMS Voltage & Current   | 0.2%                                            |
| Frequency               | 0.1%                                            |
| Sample Rate             | 64x AC frequency (phase locked)                 |
| Measurement Update Rate | 3 seconds: IEC 61000-4-30 Class S               |

#### **Power Requirements:**

| Voltage              | 90-240V                    |
|----------------------|----------------------------|
| Current              | 0.2A                       |
| Overvoltage Category | CAT III, Pollution Level 2 |

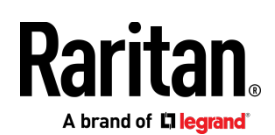

| Frequency                                         | 50-60 Hz                                 |
|---------------------------------------------------|------------------------------------------|
| <b>Mechanical:</b><br>Terminal Block Screw Torque | 0.37 ft-lb (0.5Nm) to 0.44 ft-lb (0.6Nm) |
| Terminal Block Wire Size                          | 14-24AWG (.5-1.6mm)                      |
| Terminal Wire Temperature Rating                  | > 75 degree C                            |
| DIN Rail                                          | T35 (35mm)                               |
| Environmental:                                    |                                          |
| Operating Temperature                             | 0-60°C                                   |
| Operating Humidity                                | 5-85%RH                                  |
| Operating Elevation                               | 0-3000m                                  |
| Conformance:                                      |                                          |
| Safety                                            | UL/EN 61010-1                            |
| EMC/EMI                                           | EN61326-1, FCC Part 15 Class A           |

#### Power Meter (PMM) Connectors and Controls

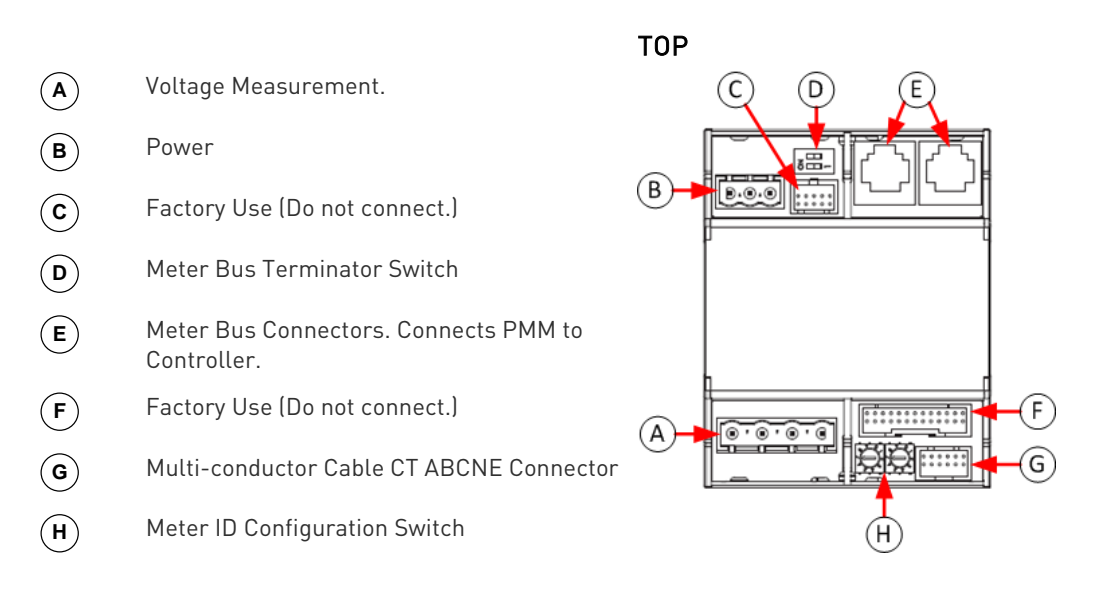

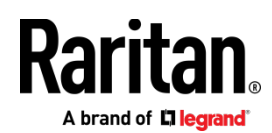

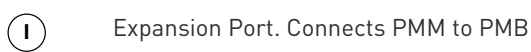

BOTTOM

тор

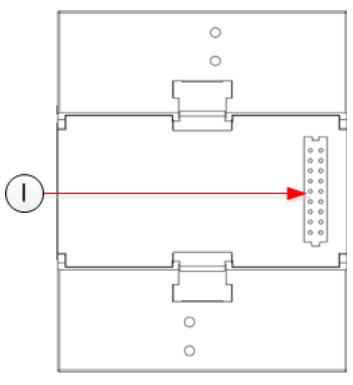

# Power Meter Branch Monitor (PMB) Connectors

| 1 | Multi-conductor cable CT 1 connector. |
|---|---------------------------------------|
| 2 | Multi-conductor cable CT 2 connector. |
| 3 | Multi-conductor cable CT 3 connector. |
| 4 | Multi-conductor cable CT 4 connector. |
| 5 | Multi-conductor cable CT 5 connector. |
| 6 | Multi-conductor cable CT 6 connector. |
| 7 | Multi-conductor cable CT 7 connector. |
| 8 | Multi-conductor cable CT 8 connector. |
|   |                                       |

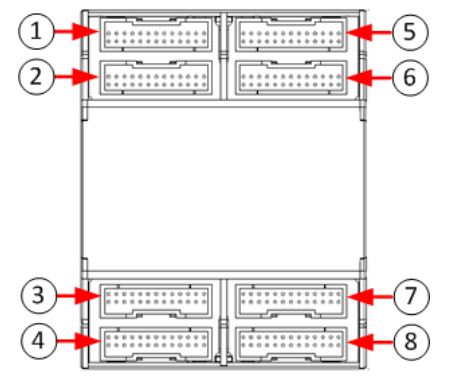

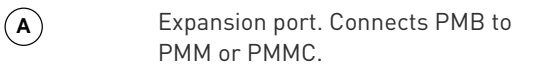

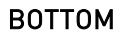

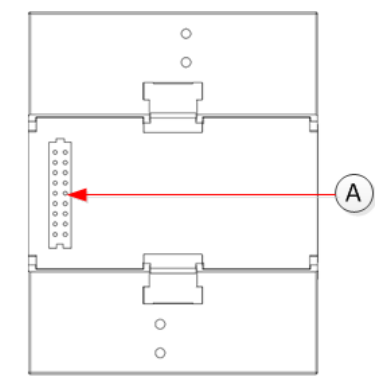

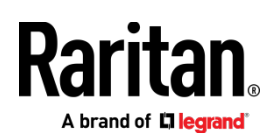

# Power Meter with Controller (PMMC)

- (A) Meter Bus Connectors
- (B) Meter Bus Terminator Switch
- (c) Meter ID Configuration Switch
- (D) Power
- (E) Ethernet
- (F) USB-A and USB-B
- G Sensor Port
- (H) Multi-conductor Cable CT ABCNE Connector
- (I) Modbus

 $\mathbf{J}$ 

Voltage Measurement

Expansion Port is on bottom side of unit. Connects PMMC to PMB.

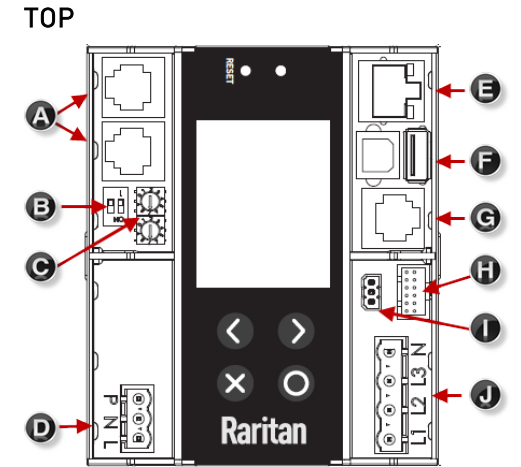

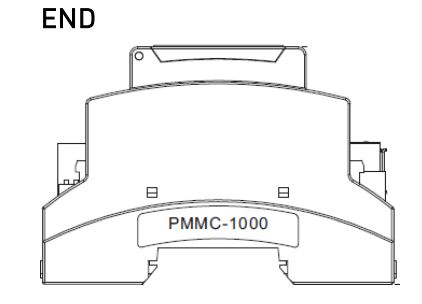

# Power Meter Controller (PMC) iX6/iX7

| $(\mathbf{A})$ | MODBUS RTU isolated RS-485                    |  |  |  |  |
|----------------|-----------------------------------------------|--|--|--|--|
| B              | Meter bus connector (to PMM)                  |  |  |  |  |
| С              | Meter bus terminator switch                   |  |  |  |  |
| D              | 10/100 base-t Ethernet.                       |  |  |  |  |
| E              | Feature port (Raritan asset<br>strip)         |  |  |  |  |
| F              | Sensor port (temperature,<br>humidity, etc.)  |  |  |  |  |
| G              | USB A & B (flash drives, WIFI, serial port)   |  |  |  |  |
| H              | RS-232 (terminal CLI, modem)                  |  |  |  |  |
|                | Pin-hole access reset button                  |  |  |  |  |
| U              | LCD (meter readings, settings, configuration) |  |  |  |  |
| K              | Keypad                                        |  |  |  |  |

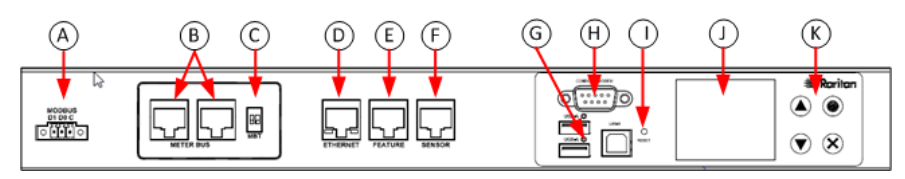

Note: iX7 PMC and BCM2 devices have RJ45 console connectors. iX6 has a DE-9 console connector.

# Raritan.

# DIN Rail Mounting PMM + PMB

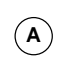

Expansion Connector supplied with PMB.

Do not hot-plug the Expansion Port! PMM and PMB must be disconnected from all power source before plugging Expansion Port.

Snap Expansion Connector to Expansion Ports on bottoms of PMM and PMB or PMMC and PMB.

\*Example shows PMC model.

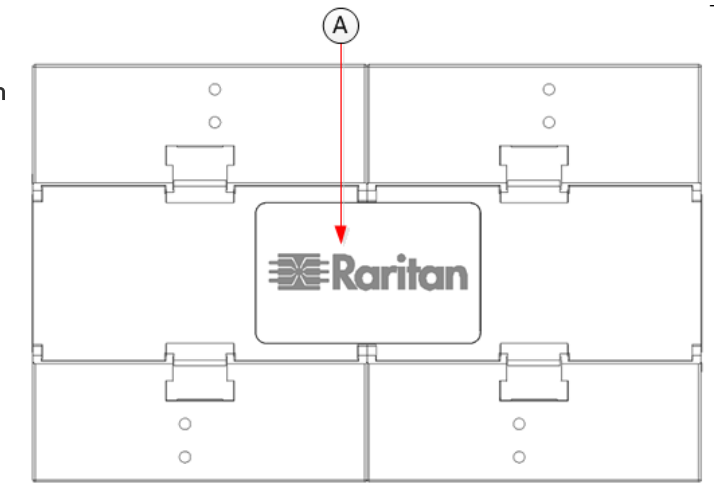

TOP

BOTTOM

B
C
D
E

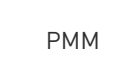

35mm DIN rail

- РМВ
  - Modules snap into rail. Pull white tab here to remove.

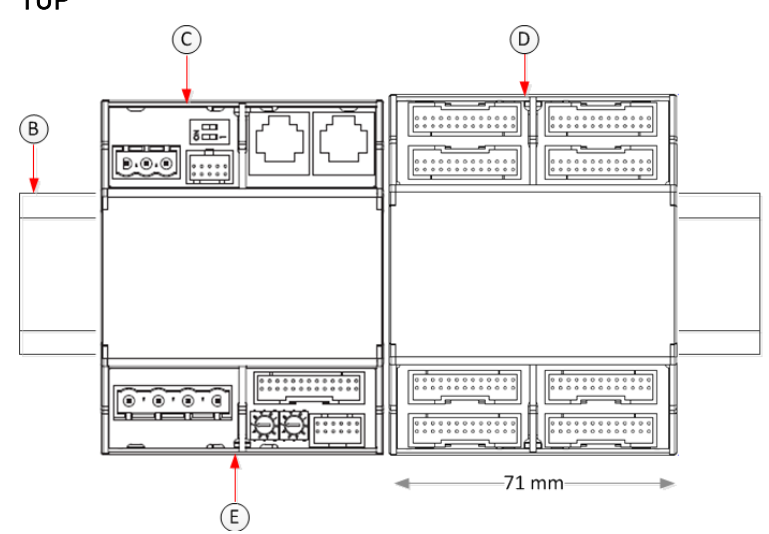

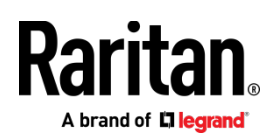

### Voltage and Current Measurement Wiring

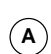

Protect phase lines with fused disconnects rated for available short circuit current at connection point.

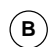

 $(\mathbf{C})$ 

All wiring: 14-22 AWG, 75°C, solid or stranded. Do not solder tin wire ends.

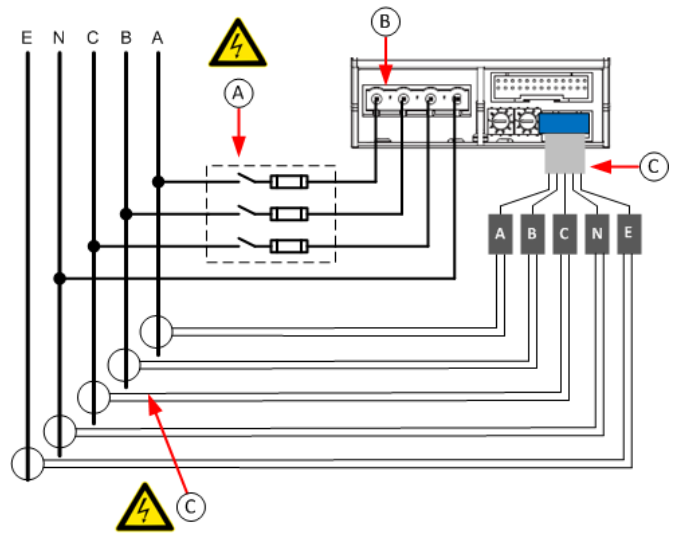

All CT: 333mV output at rated current. Do not use current output CT. CTs can be connected to live circuits. Connect CT in either direction.

| Circuit Type | Circuit Description                         | Wiring Connections |     |   |   |    |   |   |
|--------------|---------------------------------------------|--------------------|-----|---|---|----|---|---|
|              |                                             | Volt               | age |   |   | СТ |   |   |
|              |                                             | A                  | В   | С | Ν | А  | В | С |
| Single-Phase | L-N (120V,230V,240V)                        | Х                  |     |   | Х | Х  |   |   |
|              | L-L (208V, 400V)                            | Х                  | Х   |   |   | Х  |   |   |
| Split-Phase  | North American 120/240V Panel, 2L+N circuit | Х                  | Х   |   | Х | Х  | Х |   |
| Three-Phase  | 3L, 3-phase without neutral                 | Х                  | Х   | Х |   | Х  | Х | Х |
|              | 3L+N, 3-phase with neutral                  | Х                  | Х   | Х | Х | Х  | Х | Х |

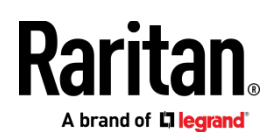

# **PMB Branch Circuit Wiring**

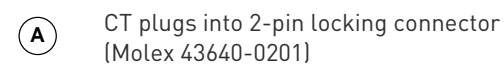

Branch Circuits have two labels: Red labels for odd/even numbered panels.
 White labels for sequentially numbered panels.

- C Multi-conductor CT cable. Available lengths: 3m, 10m.
- D Connect labeled end into matching labeled connector

All CTs 333mV output. DO NOT use current output CT.

CT can be connected to live circuit in either direction. Meter auto corrects polarity.

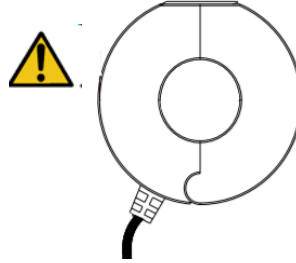

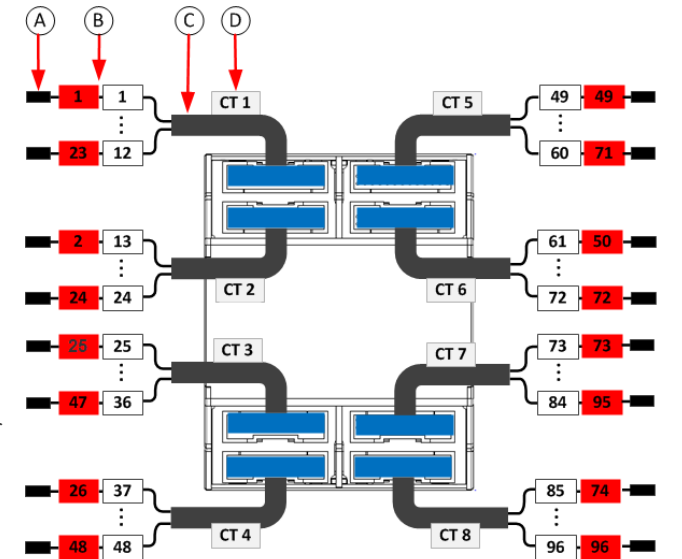

| Branch Circuit          | Description                                           | Current Transformers |                   |
|-------------------------|-------------------------------------------------------|----------------------|-------------------|
|                         |                                                       | How Many             | Connect To        |
| Line-Neutral (LN)       | 120V/230V circuit wired to 1-pole circuit breaker     | 1                    | phase line        |
| Line-Line (LL)          | 208/240/400V circuit wired to 2-pole circuit breaker  | 1                    | either phase line |
| Line-Line-Neutral (LLN) | 120V+208/240V circuit wired to 2-pole circuit breaker | 2                    | each phase line   |
| Three-Phase (LLL, LLLN) | 3-phase circuit wired to 3-pole circuit breaker       | 3                    | each phase line   |

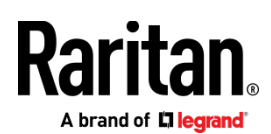

# **PMM** Power Wiring

PMM can be powered from the voltage measurement inputs or from an auxiliary AC power source. Powering from the voltage measurement inputs minimizes circuitry, but the meter may stop functioning if the voltage turns off.

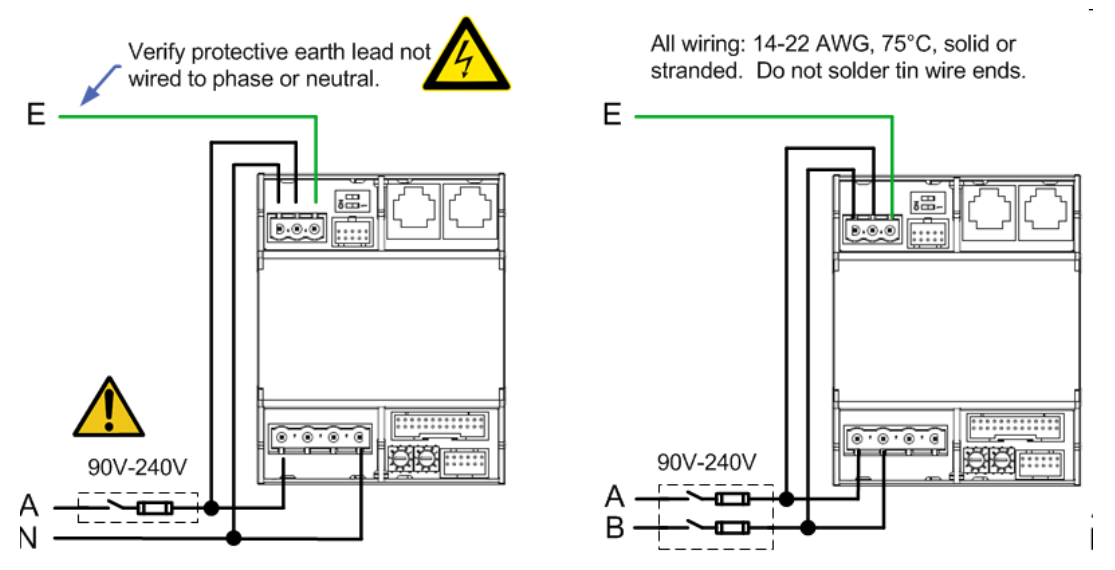

Powering from an auxiliary single phase circuit is required when the voltage measurement circuit exceeds 240V, or when continued operation is required if the voltage measurement inputs turn off.

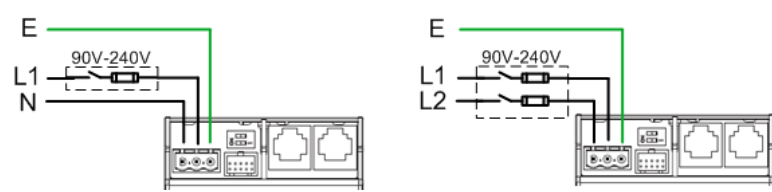

#### **PMMC** Power Wiring

PMMC can be powered from the voltage measurement inputs or from an auxiliary AC power source. Powering from the voltage measurement inputs minimizes circuitry, but the meter may stop functioning if the voltage turns off.

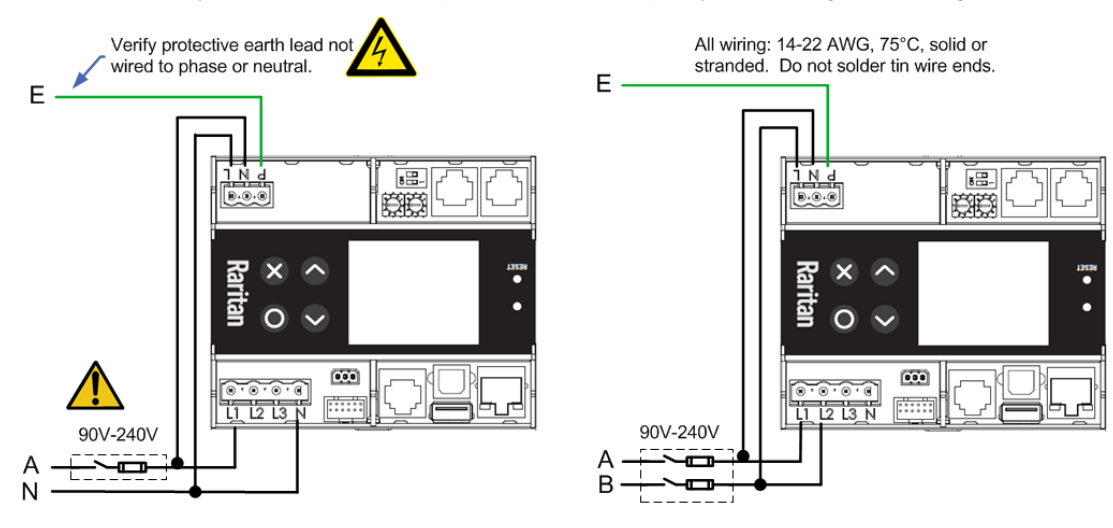

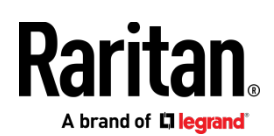

Powering from an auxiliary single phase circuit is required when the voltage measurement circuit exceeds 240V, or when continued operation is required if the voltage measurement inputs turn off.

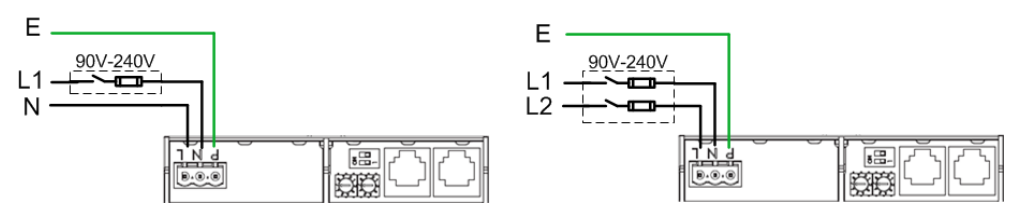

#### **Controller Wiring to Meters**

The PMC controller supports up to 70 power meters (PMM) **OR** eight branch circuit meters (PMM+PMB) using daisy-chain wiring with shielded cat 5 Ethernet cable. The wiring order of the modules and controller is not important.

The PMMC controller supports 69 additional power meters (PMM), **OR** 7 additional branch circuit meters (PMM+PMB).

Note: Diagram shows PMC model. Wiring is the same for PMMC model, except that the first PMM is built into the PMMC.

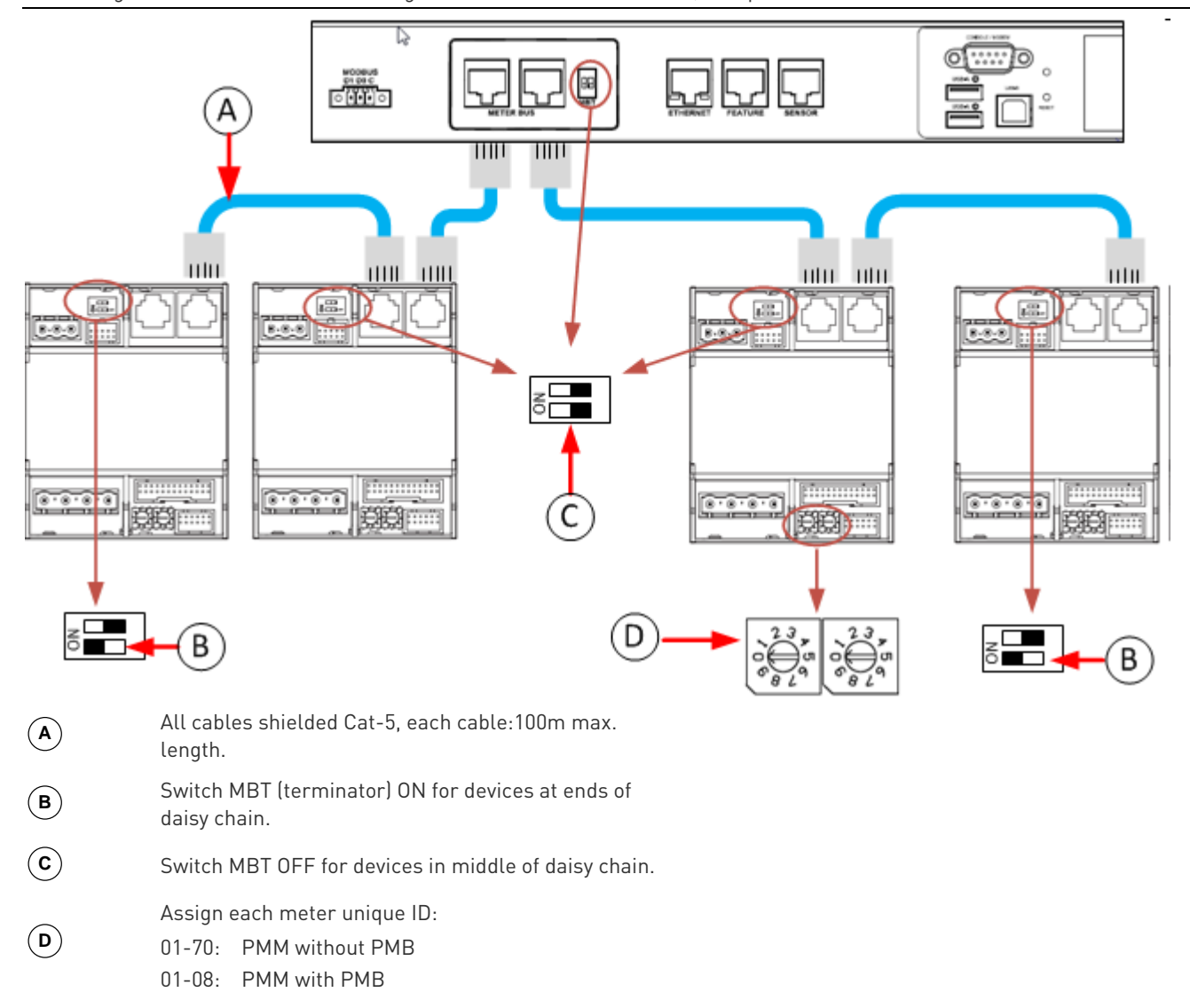

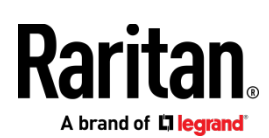

#### Panel Layout

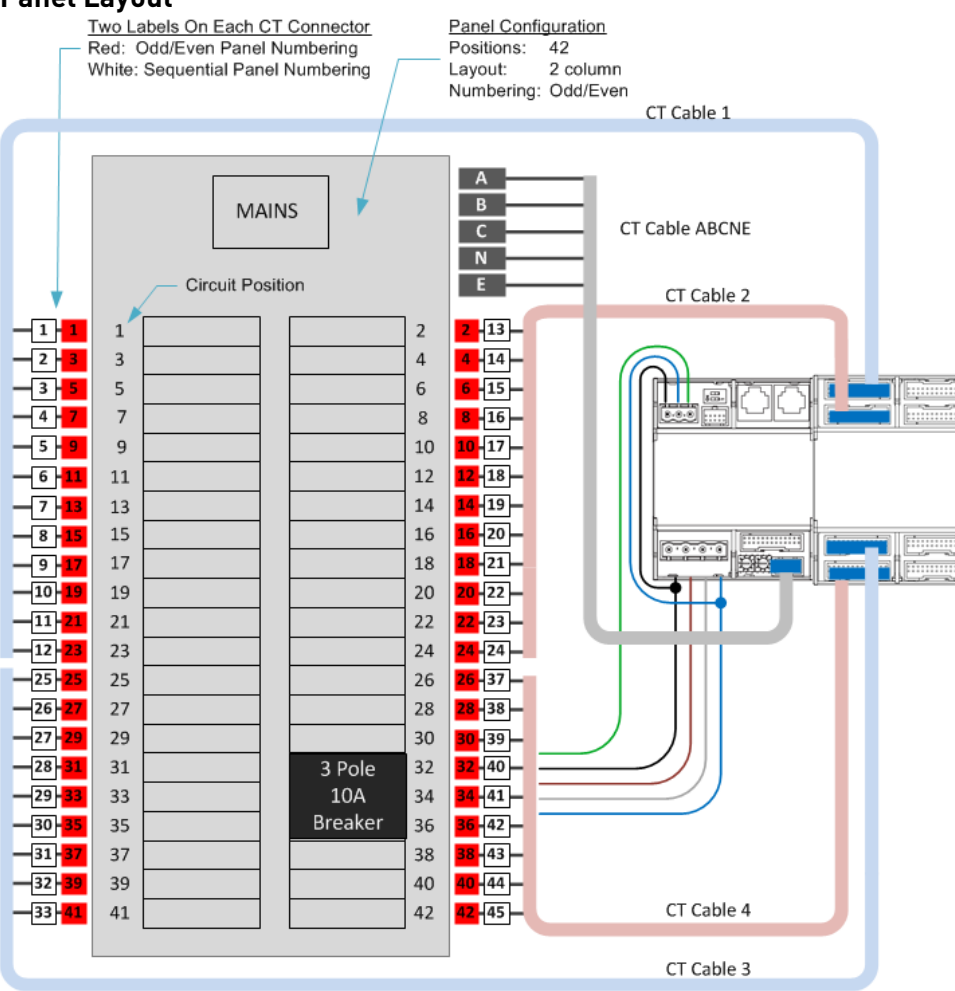

#### Login and Configuration

Connect your PC directly to the PM-Series Power Meter/Branch Circuit Monitor to complete the initial configuration.

#### • To access the web interface at the rack:

- 1. Disable the wireless interface of the PC.
- 2. Connect a cat 5 cable between the PC and PM-Series Power Meter/Branch Circuit Monitor network ports.
- 3. Open a browser. Enter the URL "https://pdu.local". The login page appears.

If the URL does not resolve, use the IP address of the PMC. Retrieve the direct IP address using the LCD display: Menu > Device Information, scroll to the IPV4 settings. Enter the IP address in the web browser: "https://IP address/"

- 4. Login with the default username and password. Allow 30 seconds for first connection.
  - Username: admin
  - Password: raritan

#### **Configuring Power Meters and Branch Circuit Monitors**

You can configure your product with a spreadsheet, or in the product's web interface.

#### • To configure with a spreadsheet:

Go to Raritan.com and download the configuration spreadsheet from the BCM2 Support page. Follow the instructions in the spreadsheet.

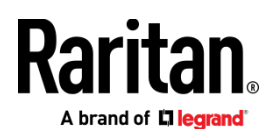

#### • To configure with the product web interface:

Make a network connection to the product. See *Login and Configuration* (on page 12). Follow the instructions in this guide, starting with: Scan Power Meters.

#### Configure Using the Web Interface

#### **Scan Power Meters**

Panel: BCM

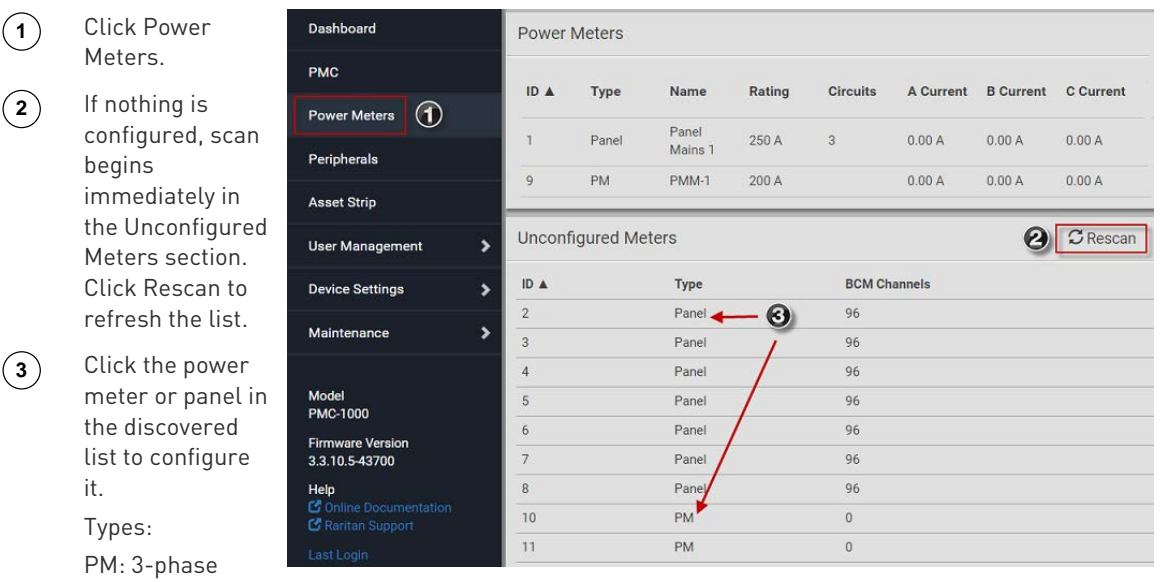

#### Configure Power Meter (PMM without PMB)

| 1 | Enter a name.                                      | Power Meter 9 (PM    | IM-1)     | :                         |
|---|----------------------------------------------------|----------------------|-----------|---------------------------|
|   | Select the circuit type:                           | Settings             |           | ^                         |
| 2 | Single Phase<br>Split Phase                        | Name                 | • PMM-1   |                           |
|   | 3-phase                                            | Туре                 | 2 3-Phase | \$                        |
| 3 | Enter the mains circuit breaker rating.            | Modbus               |           | ^                         |
|   | Select the checkbox for each CT                    | Enable Modbus Access |           |                           |
|   | installed.                                         | Modbus Address       |           |                           |
| • | Enter the CT rating. Ratings are marked on the CT. | Main Circuit         |           | ^                         |
| 5 | Click OK.                                          | Circuit Rating       | 3 200     | А                         |
|   |                                                    | Phase CT             | 60        | А                         |
|   | The configured nower meter                         | Neutral CT           | 200       | А                         |
|   | displays in the dashboard and                      | Earth CT             | 200       | A                         |
|   | i ower meters page.                                |                      |           | <b>×</b> Са <b>б •</b> ОК |

# Raritan.

# Configure Panel Mains Circuit

| 1           | Enter a name.                                       | Configuration Panel 1       |               |
|-------------|-----------------------------------------------------|-----------------------------|---------------|
|             | Select the circuit type:                            | Settings                    |               |
| 2           | Single Phase<br>Split Phase                         | Name 🚺                      | Panel Mains 1 |
|             | 3-phase                                             | Туре                        | 3-Phase       |
|             | Enter the number of circuit positions in the panel. | Panel Layout                |               |
| 3           | Select the panel layout: one or two columns         | Number of Circuit Positions | 96            |
|             | Select the circuit position                         | Panel Layout                | Two Columns   |
|             | numbering style: sequential or<br>odd/even.         | Circuit Position Numbering  | Odd/Even      |
|             |                                                     | Modbus                      |               |
| $\frown$    | Enter the current rating (circuit                   | Enable Modbus Access        |               |
| (4)         | breaker rating) of the circuit.                     | Modbus Address              |               |
| $\sim$      | Select the checkbox for each CT                     | Main Circuit                |               |
| (5)         | Enter the CT rating. Ratings are                    | Circuit Rating              | 250           |
|             | marked on the CT.                                   | Phase CT                    | 60            |
| <b>(6</b> ) | Click OK.                                           | Neutral CT                  | 60            |
|             |                                                     | Earth CT                    | 60            |

Power Meter Quick Setup Guide

QSG-PMM-1E-v3.6.10-E • 255-64-0004-00

~

\*

~

\*

\*

~

A

А

Α

**\$** A

🗙 Cancel 🖌 OK

6

# A brand of **L1 legrand**

 $(\mathbf{1})$ 

(2)

## **Configure Panel Branch Circuits**

| In the Power Meters                           |              |      |       |               |        |
|-----------------------------------------------|--------------|------|-------|---------------|--------|
| page, click the panel. Dashboard Power Meters |              |      |       |               |        |
|                                               | РМС          | ID 🔺 | Туре  | Name          | Rating |
| The Panel details page<br>opens.              | Power Meters |      | Panel | Panel Mains 1 | 250 A  |
|                                               | Peripherals  | 9    | PM    | PMM-1         | 200 A  |

Rating CT # V

+ Create Circuit 3

А

φ

Panel Branch Circuits

Pos Phase Name

В

С

- 2

1

3

5

7 А

In the Panel Branch Circuits section, click the circuit position to open the pop-up menu.

Click Create Circuit. The (3) Create Circuit dialog opens.

- Enter a name for the  $(\mathbf{4})$ circuit.
- (5) Select the circuit type: One-Phase LN, One-Phase LL, One-Phase LLN, or Three-Phase. Circuit type cannot be changed later.
- Enter the current rating (6) of the circuit in Amps.

(8) Create Circuit at Position LN1 Name 4 Circuit Type Line-Neutral \$ Circuit Rating 10 (9) CT Rating 60 А CT # (red label) Name Phase 1 A 🛔 1 \$ 8 Cancel Create 9

Click the Phase or CT# to edit the automatic labels.

Click Create.

Pos

2

4

6 С

8

Phase Nar

А

В

A

Enter the rating of the CT connected at this circuit position in Amps.

(7)

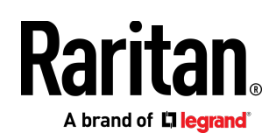

Circuits appear in the list with a black bracket around the circuit positions.

| I | Pa | nel B | ranch ( | Circuits |        |      |       |
|---|----|-------|---------|----------|--------|------|-------|
| _ |    | Pos   | Phase   | Name     | Rating | CT # | V     |
| ſ | Г  | 1     | А       | Rack 1   | 20 A   | 1    | 0.0 V |
|   |    | 3     | В       |          |        | 3    |       |
|   | L  | 5     | С       |          |        | 5    |       |
|   | Г  | 7     | А       | Rack 3   | 20 A   | 7    | 0.0 V |
|   |    | 9     | В       |          |        | 9    |       |
|   | L  | 11    | С       |          |        | 11   |       |

Dashboard

Power Meters

Peripherals

РМС

#### **Configure Thresholds**

 $(\mathbf{1})$ 

(2)

(3)

(4)

In the Power Meters page, click the panel or power meter.

The details page opens.

- In the details page, click the actions icon, then choose Edit Thresholds.
- The sensor list displays. Click a sensor to open the Edit Threshold dialog.

Panel 1 (Panel Mains 1) I Sel 2 • : **E**dit Thresholds Sensor Panel Phase A Configure 0.0 V RMS Voltage (L-L) 0.0 V ▲ Export Readings as CSV **RMS** Current 0.00 A A 00.0 Reset Active Energy Phase Angle 0.0° 🔟 Delete

Power Meters

Туре

Panel

PM

Name

PMM-1

Panel Mains 1

Rating

250 A

200 A

ID 🔺

9

| Panel 1 (Panel N | Mains 1)       |                 |               | :              |
|------------------|----------------|-----------------|---------------|----------------|
| Sensor           | Lower Critical | Lower Warning   | Upper Warning | Upper Critical |
| RMS Voltage      | · .            | -               | -             | -              |
| A-B RMS Voltage  | Edit           | Thresholds for  | RMS Current   |                |
| B-C RMS Voltage  |                |                 |               |                |
| C-A RMS Voltage  | - Lov          | ver Critical    | 0             | А              |
| A-N RMS Voltage  | -              | 147             |               |                |
| B-N RMS Voltage  | - Lov          | ver Warning     | 1.0           | A              |
| C-N RMS Voltage  | - Upp          | per Warning     | ✔ 160         | А              |
| Line Frequency   | -              |                 |               |                |
| RMS Current      | -3 · Upp       | per Critical    | 180           | A              |
| A RMS Current    | - Dea          | assertion       | 0             | А              |
| B RMS Current    | - Hys          | steresis        |               |                |
| C RMS Current    | _ Ass          | sertion Timeout | 0             | Samples        |
| A Phase Angle    | -              |                 | ¥ Canaal      | L Couro        |
| B Phase Angle    | -              |                 | - Cancel      | ▼ Save         |
| C Phase Angle    |                | -               | -             | -              |

Select the checkbox for the level, and enter the threshold current in amps. Click OK.

This example shows RMS Current thresholds set for upper warning and critical levels for the circuit max current rating, and a lower warning set for 1 amp.

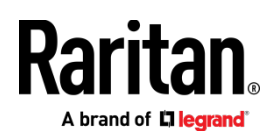

## Using the PM-Series Power Meter/Branch Circuit Monitor's Display

Power Meter 9

Active Power

Reactive Power

0 var

Active Energy OWh 8:36 AM Main Menu

Alerts

Power Meters Peripherals

Device Info

**O** w

#### Automatic Mode:

The PM-Series Power Meter/Branch Circuit Monitor has a display with automatic and manual modes. In automatic mode, the display scrolls through readings.

#### ▶ Manual Mode:

In manual mode, you can select readings and settings to view.

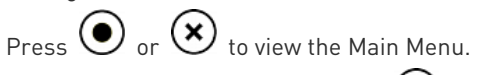

To return to automatic mode, press (x) once or several times.

Press to choose a menu item. Press

Power Meters list

|                                                                       | ower Meters                                                                |               |             |
|-----------------------------------------------------------------------|----------------------------------------------------------------------------|---------------|-------------|
| Panel 1 (32 A)<br>96 circuit posi<br>0 circuits<br>My Little Panel    | itions                                                                     | 0<br>0.0<br>0 | V<br>A<br>W |
| Power Meter 9<br>My Standalone                                        | (20 A)<br>Meter                                                            | 0<br>0.0<br>0 | V<br>A<br>W |
| × Back                                                                | 8:36 AM                                                                    | Details       | 0           |
|                                                                       |                                                                            |               |             |
| Power Me                                                              | ter 9                                                                      | 1,            | /5          |
| Power Me<br>Name:                                                     | ter 9<br>My Standalone Met                                                 | 1,<br>ter     | /5          |
| Power Me<br>Name:<br>Rating:                                          | ter 9<br>My Standalone Met<br>20 A                                         | 1,<br>ter     | /5          |
| Power Me<br>Name:<br>Rating:<br>Phase CT:                             | ter 9<br>My Standalone Met<br>20 A<br>60 A                                 | 1,<br>ter     | /5          |
| Power Me<br>Name:<br>Rating:<br>Phase CT:<br>Neutral CT               | ter 9<br>My Standalone Met<br>20 A<br>60 A<br>: not present                | 1,<br>ter     | /5          |
| Power Me<br>Name:<br>Rating:<br>Phase CT:<br>Neutral CT:<br>Earth CT: | ter 9<br>My Standalone Mef<br>20 A<br>60 A<br>: not present<br>not present | 1,            | /5          |

Power Meter details

#### Appendix A: Configuration via a Mobile Device or PDView

An iOS or Android mobile device, such as a smartphone or tablet, can function as a local display of PM-Series Power Meter/Branch Circuit Monitor. Note that the Android device must support USB "On-The-Go" (OTG), or this function does not work.

#### Step 1: Download the "PDView" App

Raritan's app "PDView" is required for the mobile device to function as a local display. It is a free app.

#### ▶ To download PDView:

1. Visit either Apple App or Google Play Store.

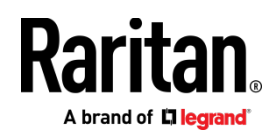

https://itunes.apple.com/app/raritan-pdview/id78038273&

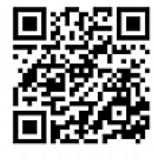

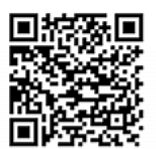

https://play.google.com/store/apps/details?id=com.raritan.android.pdview

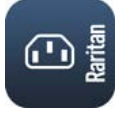

Step 2: Connect the Mobile Device to PM-Series Power Meter/Branch Circuit Monitor The USB cable and USB port to connect are determined by your mobile operating system.

- To connect your mobile device to PM-Series Power Meter/Branch Circuit Monitor:
- 1. Get an appropriate USB cable for your mobile device.
  - *iOS*: Use the regular USB cable shipped with your iOS mobile device.
  - Android: Use an **USB OTG** adapter cable.
- 2. Connect the mobile device to the appropriate USB port on the PM-Series Power Meter/Branch Circuit Monitor.
  - *iOS*: USB-A port.

2. Install PDView.

Android: USB-B port

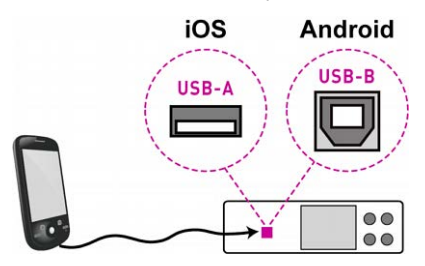

#### Step 3: Launch PDView

You can access the PM-Series Power Meter/Branch Circuit Monitor web interface via PDView to view or change the settings.

#### • To access the PM-Series Power Meter/Branch Circuit Monitor web interface:

- 1. Launch PDView on your mobile device.
- 2. Wait until PDView detects the connected PM-Series Power Meter/Branch Circuit Monitor device and shows the word "Connected" in green.

# Connected

3. If the factory-default user credentials "admin/raritan" remain unchanged, PDView automatically logs in to the PM-Series Power Meter/Branch Circuit Monitor web interface.

If they have been changed, the login screen displays instead and you must enter appropriate user credentials for login.

- 4. (Optional) For initial login, you are prompted to change the password. See Step 2: Log in to the PM-Series Power Meter/Branch Circuit Monitor Web Interface.
- 5. Now you can view the data or change any PM-Series Power Meter/Branch Circuit Monitor settings.
  - For details, refer to the user guide or online help on the Raritan website.